## Inteligentny termostat Avatto WT200 16A WiFi TUYA

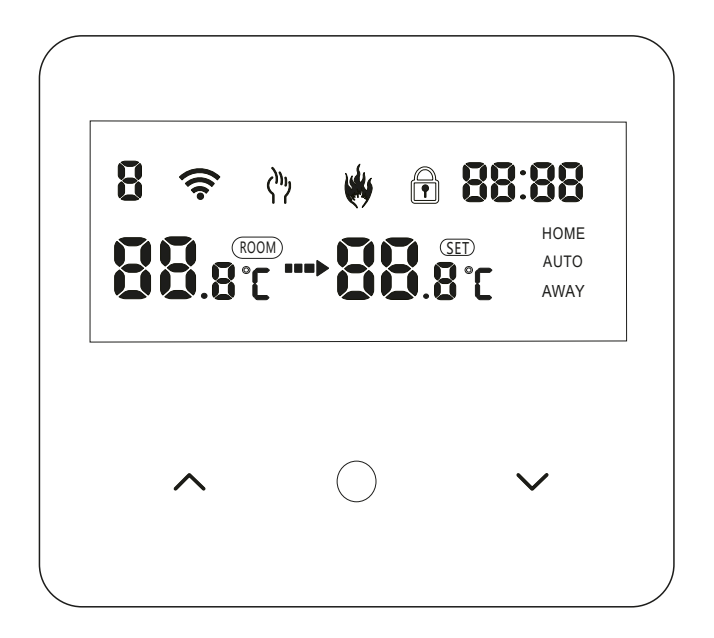

## INSTRUKCJA OBSŁUGI

# TEN TERMOSTAT NADAJE SIĘ DO OGRZEWANIA ELEKTRYCZNEGO

Przed rozpoczęciem użytkowania ( w tym instalacji) należy zapoznać się z niniejszą instrukcją obsługi. Jeżeli nie możesz samodzielnie zainstalować tego urządzenia, skontaktuj się ze specjalistą, który zrobi to w sposób zgodny z przepisami.

#### Zastosowanie:

Ten inteligentny termostat to system ogrzewania podłogowego odpowiedni do sterowania temperaturą w pomieszczeniu. Steruje stanem pracy urządzeń ogrzewania podłogowego poprzez porównanie temperatury otoczenia z ustawioną temperaturą, co poprawia komfort i pozwala na zaoszczędzenie energii. W urządzeniu wykorzystywana jest technologia mikrokomputerowa. Urządzenie wysposżone jest w pełnoekranowe przyciski dotykowe wyświetlacza, co pozwala na jego łatwą obsługę.

Termostat posiada funkcje ręcznej automatyki, programowania i pamięci stanu.

#### Zawartość opakowania:

Termostat x1
 Świadectwo kwalifikacji x1
 Linia czujnikowa (opcjonalnie) x1
 Instrukcja obsługi x1
 Śruba x2

### Model produktu

EH Ogrzewanie elektryczne 16A

#### Uwagi dla użytkownika:

1.Należy zapoznać się z instrukcją obsługi. Nieprawidłowa obsługa urządzenia może spowodować uszkodzenie produktu lub niebezpieczeństwo.

2.Instalację urządzenia powinny przeprowadzać osoby o odpowiednich kwalifikacjach i doświadczeniu.

3.Urządzenie należy obsługiwać wyłącznie zgodnie z jego przeznaczeniem oraz z zapisami w instrukcji.

UWAGA! Ryzyko porażenia prądem!!

### Schemat połączeń

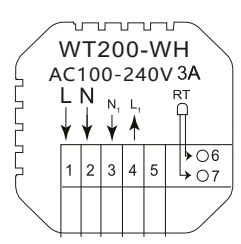

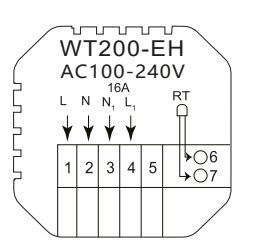

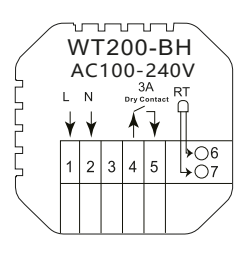

Oznaczenie WH - ogrzewanie wodne Oznaczenie EH - ogrzewanie elektryczne Oznaczenie BH- kocioł gazowy

### Procedura instalacyjna

Ten produkt jest instalowany przy użyciu standardowego sterowania 86 (zgodnie z europejskimi przepisami).

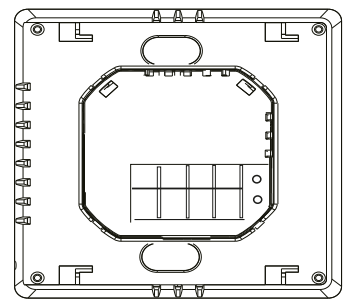

1.Podłącz skrzynkę zasilającą zgodnie ze schematem elektrycznym.

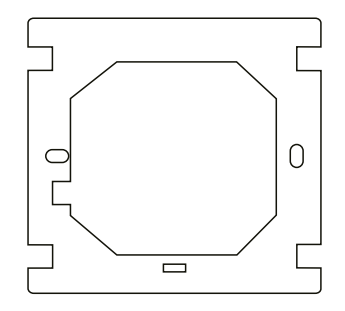

2. Zamontuj płytę stałą termostatu w elektrycznej skrzynce przyłączeniowej za pomocą śrub.

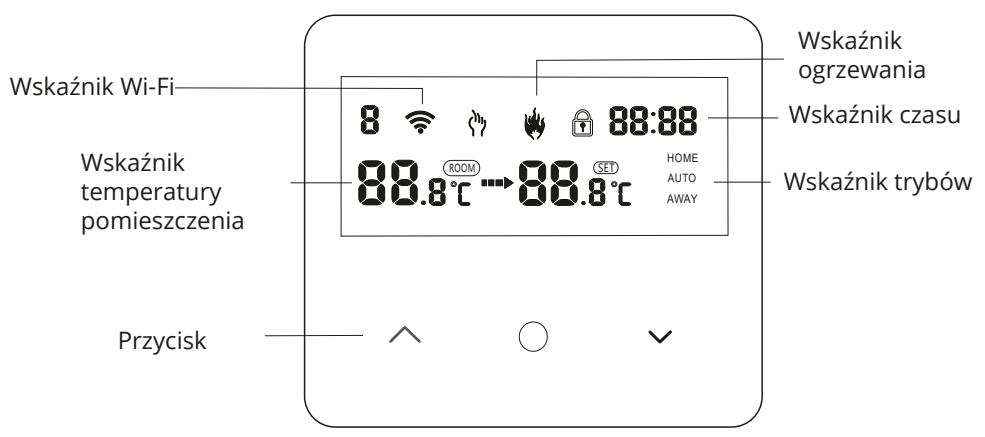

### Instrukcja obsługi

1.Włącznie/wyłączanie. Naciśnij i przytrzymaj Oprzez 5 sekund, aby włączyć/wyłączyć termostat.

2.Naciśnij przycisk ) aby aby przełączyć się między trybem ręcznym i automatycznym.

3.Naciśnij i przytrzymaj przycisk (), aby wejść w ustawienia zegara, naciśnij przycisk oraz , aby dostosować wartość każdego parametru. Uwaga! Czas modelu z opcją Wi-Fi zostanie automatycznie zsynchronizowany z czasem internetowym.
4.Naciśnij i przytrzymaj przycisk oraz , aby włączyć lub wyłączyć blokadę rodzicielską.

5.Połączenie z Wi-Fi: Gdy termostat jest włączony, naciśnij oraz przytrzymaj przycisk / przez 5 sekund, aż wskaźnik Wi-Fi zacznie migać. W tym czasie termostat wejdzie w stan połączenia.

#### Opcje zaawansowane

Gdy termostat jest wyłączony, naciśnij przycisk ○oraz ∧ ,aby wejść do opcji zaawansowanych ustawień. Naciśnij ∧,aby wejść do kolejnej opcji, naciśnij ∨, aby dokonać regulacji. Naciśnij i przytrzymaj przycisk ○ ,aby wyjść z opcji.

| 1  | Kompresja temperatury                                     | Domyślna wartość temperatury pomieszczenia kalibracji wynosi /2°C. Naciśnij przyciski<br>w górę i w dół, aby dostosować temperaturę. Zakres regulacji wynosi od 9.9°C do -9.9°C.                                                                                              |
|----|-----------------------------------------------------------|----------------------------------------------------------------------------------------------------|
| 2  | Wybór czujnika                                            | Czujnik temperatury ustawiony jest domyślnie jako IN. Naciskaj przyciski w górę i w dół,<br>aby dostosować czujnk.                                                                                                    |
| 3  | Modyfikacja limitu<br>temperatury                         | Domyślna granica temperatury wynosi 35°C. Naciśnij przyciski w górę i w dół, aby<br>regulować zakres temperatury od 5°C do 60°C.                                                                                                    |
| 4  | Domyślna róźnica<br>temperatur                            | Domyślna różnica temperatur ustawiona jest na 1°C. Naciskając przycisk w górę lub w dół możesz ustawiać zakres od 0,5 do 1 stopnia.                                                                                                    |
| 5  | Funkcja zapobiegająca<br>zamarzaniu                       | Funkcja ta jest domyślne wyłączona. Naciśnij przycisk w górę, aby ją włączyć (na<br>wyświetlaczu pojawi się ON).                                                                                                    |
| 6  | Opcja wakacje/wyłączenie<br>programowania<br>tygodniowego | Domyśla opcja "wakacje" ustawiona jest na czas dwóch dni. Naciśnij przyciski w górę lub w dół, aby wybrać pomiędzy opcją 2 dni (1-5), jednym dniem (1-6) i wyłączeniem funkcji (1-7) oraz wyłączeniem programowania tygodniowego.                                             |
| 7  | Wybór rewersu głównego<br>i pomocniczego                  | Opcja rewersu głównego i pomocniczego ustawione są dmomyślnie na 0. Naciskając<br>przyciski w górę lubw dół można zmienić ustawienia. 0- oznacza, że ona są wyłączone,<br>01- rewers główny jest włączony, 02-rewers pomocniczy jest włączony, 03-oba rewersy są<br>włączone. |
| 8  | Czas opóźnienia wyjścia<br>pasywnego łącznika             | Domyślny czas opóźnienia połączenia wynosi 0. Naciskając przycisk w górę i w dół możesz go zmienić na wartości od 0-5 minut.                                                                                                    |
| 9  | Ustawienie górnej wartości<br>temperatury                 | Domyślna górna wartość temperatury wynosi 35°C. Temperaturę możesz regulować pomiędzy 35°C a 95°C.                                                                                                    |
| 10 | Przywrócenie ustawień<br>fabrycznych                      | Przy wybraniu opcji przywracania ustawień fabrycznych na wyświetlaczu pojawi się "".<br>Naciśnij przycisk w górę, aby zmienić wyświetalny symbol na "", a następniej wybierz<br>opcję Enter, aby przywrócić ustawienia fabryczne.                                             |

#### Dane techniczne:

- 1.Czujnik temperatury :NTC
- 2.Dokładność temperatury: ± 1°C
- 3.Pobó mocy: <1W
- 4.Napięcie : AC 95 230V 60Hz
- 5.Prąd obciążenia: 16A
- 6.Zakres ustawień temperatury :5°C-60°C

Połączenie Wi-Fi Przed rozpoczęciem użytkowania termostatu Wi-Fi, należy użyć smartfona lub tabletu z włączoną funkcją Wi-Fi, aby umożliwić komunikację pomiędzy podłączonymi urządzeniami.

Dla termostatu Bluetooth, należy włączyć funckję Bluettoth w smartfonie lub tablecie.

1.Pobierz aplicję "Tuya" z APP Store lub Google Play albo zeskanuj kod QR, aby pobrać aplikcję.

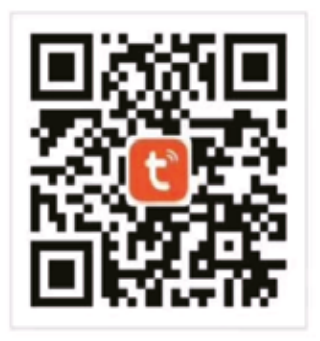

2.W przypadku braku konta w aplikacji Tuya, należy się zarejestrować, a następnie wybrać opcję logowania poprzez kod weryfikacyjny wysłany przez SMS. Po wprowadzeniu kodu wybierz opcję "Create a new account" ("stwórz nowe konto"), pojawi się informacja o polityce prywatności platformy Tuya. Po wybraniu opcji "Agree" ("zgadzam się"), pojawi się strona do rejestracji.

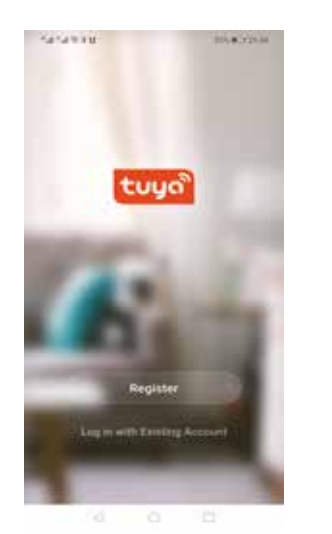

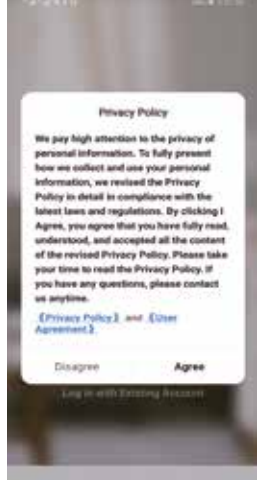

System automatycznie określi aktualny kraj/region. Jeżeli chcesz go zmienić możesz to zrobić w sposób ręczny. Po podaniu numeru telefonu komórkowego lub adresu e-mail, kliknij opcję "Get verification code" ("otrzymaj kod weryfikacyjny"). Po otrzymaniu kodu, wprowadź go, a następnie wprowadź hasło i kliknij opcję "finish" ("zakończ"), aby pomyślnie dokonać rejestracji.

| <                          | 5454510 DEADONN                                                                     | 54548349                                       |
|----------------------------|-------------------------------------------------------------------------------------|------------------------------------------------|
| Register                   | Enter Verification<br>Code                                                          | Set Password                                   |
| China +94 1                |                                                                                     | 1 to 21 characters and along stress and digits |
| ( Arbitelin (sin           | Werfloarlon code has been sent to your mobile phone:<br>46.130/13024/06.00000017111 |                                                |
|                            |                                                                                     |                                                |
|                            |                                                                                     |                                                |
|                            |                                                                                     |                                                |
| D law Apartmet Trada Fails |                                                                                     |                                                |
| < 0 D                      | 4 0 0                                                                               | 4 0 D                                          |

3.Dodawanie urządzenia w aplikacji - naciśnij opcję "Add device" ("dodaj urządzenie"), lub kliknij w "+" w prawym górnym rogu na stronie głównej, aby wejść w panel dodawania urządzenia. Obecnie istnieją dwa sposoby na wyszukwania i dodawanie urządzenia.

| 141241016  | 10542/(m) | 14141030        | 10.4                                | 3.01.00 | 14/9/30                                                             | (柱)          |          | 00000m |
|------------|-----------|-----------------|-------------------------------------|---------|---------------------------------------------------------------------|--------------|----------|--------|
|            | 0         | < Add M         | amunity Auto Scan                   | 8       | <                                                                   | Add Menually | Auto Sci | = 8    |
| Al Devices | t<br>     | County Ford Par | dente a selle la secon<br>accordina | #       | Deletar<br>Lying<br>Lying<br>Lying                                  | 00           | 8        | 11     |
| • •••      |           |                 |                                     |         | tornat<br>roging by<br>Applean<br>Applean<br>Benefit &<br>Benefit & |              |          | 0      |
|            |           |                 |                                     |         | pilers                                                              | •            | •        |        |
|            | (7)       | 4               | Configuracij Mir fi                 |         |                                                                     |              | •        | •      |
|            | 10        | d               |                                     | -       |                                                                     | 4 0          | •        |        |

Znajdz termostat Wi-Fi na liście urządzeń. W trybie sieciowym wskaźnik urządzenia zacznie powoli migać (wymaga to potwierdzenia w aplikacji). Podłącz urządzenie do sieci Wi-Fi, wprowadź hasło, a następnie kliknij w opcję "Ok", aby rozpocząć proces dopasowania do sieci.

| 5454518                                                                      | 071.4.3.11.41                                  | 5454918               | 075 <b>4</b> 5.11 A |
|------------------------------------------------------------------------------|------------------------------------------------|-----------------------|---------------------|
| Cancel                                                                       | Other Mode                                     | Cancel                |                     |
| Reset the dev                                                                | vice first.                                    | Enter Wi-Fi Pa        | browase             |
| Alternation of the<br>Alternation please of<br>process within 3 cm<br>triat. | eng tan<br>myana paining<br>nutus after device | 1.                    | ī.                  |
|                                                                              |                                                | 2.40-0                | 50m                 |
|                                                                              |                                                | Only 2.45 WH F) Netwo | fit are supported ) |
| married a                                                                    |                                                | ⇒                     | -                   |
|                                                                              |                                                | @ P                   |                     |
| Confert Advan                                                                | of sugarding below                             | ( ) Sint              | -                   |
|                                                                              |                                                |                       | 0<br>10 - 101       |

Jeżeli wybrano sieć dystrybucyjną w trybie domyślnym, aplikacja procesu dystrybucji pokazana jest w sposób jak na ilustracji nr 1 poniżej. Ilustracja nr 2 pokazuje interfejs sieci dystrybucji, który zezwala na zmianę nazwy urządzenia lub wybranie opcji lokalizacji pomieszczenia, w którym się urządzenie znajduje.

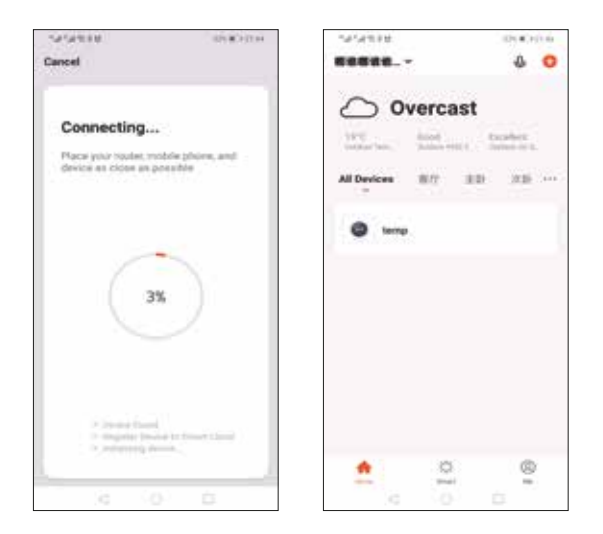

W przypadku kiedy sieć sytrybucji ulegnie awarii, aplikacja wyświetli komunikat (stronę) jak na ilustracji poniżej. Możesz na niej spróbować ponownie zmienić tryb parowania, lub wejść w opjcę "często zadawane pytania", które tyczą się opcji parowania urządzeń. Jeżli połączenie nie powiedzie się, należy potwierdzić, czy termostat znalazł się z trybie dopasowania kodu.

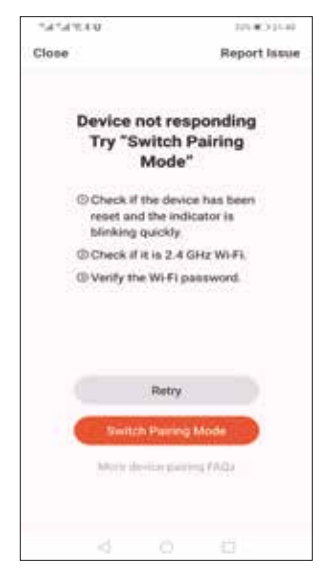

4.Wyświetalnie interfejsu termostatu

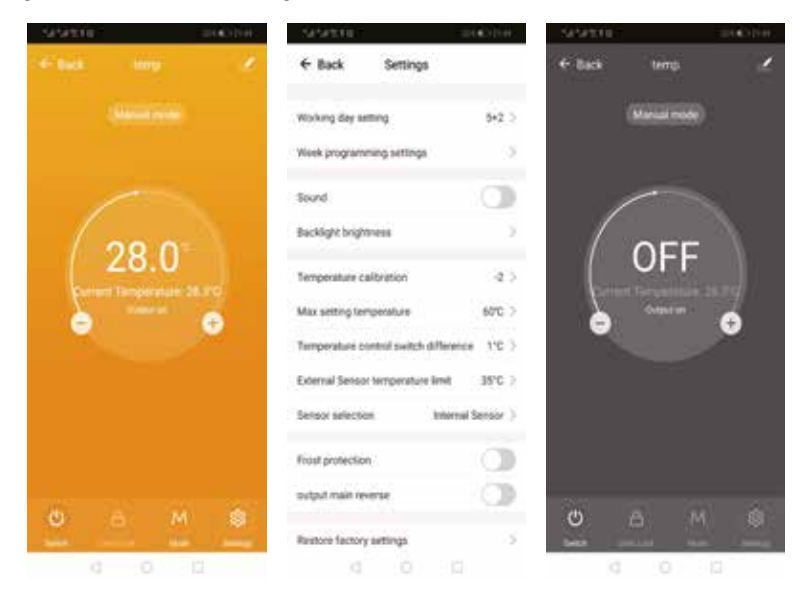

## Uproszczona deklaracja zgodności

Producent: Guizhou Yunwu Technology Co., LTD Produkt:Inteligentny termostat Avatto Model: WT200 16A Częstotliwość radiowa: 2412MHz-2472MHz Maksymalna moc częstotliwości radiowej: 20dBm

Wyrób jest zgodny z dyrektywą Parlamentu Europejskiego i Rady 2014/53/UE z dnia 16 kwietnia 2014 r. w sprawie harmonizacji ustawodawstw państw członkowskich dotyczących udostępniania na rynku urządzeń radiowych i uchylającą dyrektywę 1999/5/WE.

Deklaracja zgodności dostępna na stronie internetowej: https://files.innpro.pl/Avatto

#### Ochrona środowiska

- Zużyty sprzęt elektroniczny oznakowany zgodnie z dyrektywą Unii Europejskiej, nie może być umieszczany łącznie z innymi odpadami komunalnymi. Podlega on selektywnej zbiórce i recyklingowi w wyznaczonych punktach. Zapewniając jego prawidłowe usuwanie, zapobiegasz potencjalnym, negatywnym konsekwencjom dla środowiska naturalnego i zdrowia ludzkiego. System zbierania zużytego sprzętu zgodny jest z lokalnie obowiązującymi przepisami ochrony środowiska dotyczącymi usuwania odpadów. Szczegółowe informacje na ten temat można uzyskać w urzędzie miejskim, zakładzie oczyszczania lub sklepie, w którym produkt został zakupiony.
- CE Produkt spełnia wymagania dyrektyw tzw. Nowego Podejścia Unii Europejskiej (UE), dotyczących zagadnień związanych z bezpieczeństwem użytkowania, ochroną zdrowia i ochroną środowiska, określających zagrożenia, które powinny zostać wykryte i wyeliminowane.

Niniejszy dokument jest tłumaczeniem oryginalnej instrukcji obsługi, stworzonej przez producenta.

Produkt należy regularnie konserwować (czyścić) we własnym zakresie lub przez wyspecjalizowane punkty serwisowe na koszt i w zakresie użytkownika. W przypadku braku informacji o koniecznych akcjach konserwacyjnych cyklicznych lub serwisowych w instrukcji obsługi, należy regularnie, minimum raz na tydzień oceniać odmienność stanu fizycznego produktu od fizycznie nowego produktu. W przypadku wykrycia lub stwierdzenia jakiejkolwiek odmienności należy pilnie podjąć kroki konserwacyjne (czyszczenie) lub serwisowe. Brak poprawnej konserwacji (czyszczenia) i reakcji w chwili wykrycia stanu odmienności może doprowadzić do trwałego uszkodzenia produktu. Gwarant nie ponosi odpowiedzialności za uszkodzenia wynikające z zaniedbania.

Szczegółowe informacje o warunkach gwarancji dystrybutora / producenta dostępne na stronie internetowej https://serwis.innpro.pl/gwarancja